# Tansee iPhone Message Transfer 가 내 iPhone을 인 식하지 못하는 경우 어떻게 해야 합니까?

#### 1 <u>여기</u>에서 최신 버전의 Tansee 소프트웨어를 다운로드하여 설치하세요.

또한 iPhone 메시지에 액세스하려면 **Apple 모바일 기기 지원** 구성요소 <u>64비트</u> 또는 를 설치해야 합니다 <u>32비트</u>. 또 다른 옵션: "Apple Mobile Device Support" 구성요소가 **iTunes**에 포함되어

있습니다. 최신 버전의 iTunes를 다운로드 및 설치하고 iPhone을 읽을 수 있는지 확 인하려면 여기를 클릭하세요. iPad 또는 iPod Touch.

(Mac OS에서는 iTunes 설치가 필요하지 않습니다.)

이미 iTunes를 설치했지만 iTunes가 내 iPhone을 인식하지 못합니다. <u>iTunes가 내</u> <u>iPhone을 인식하지 못하는 경우 어떻게 해야 하나요?</u>

### 2 다른 USB 포트나 USB 케이블을 사용해 보세요.

케이블이나 포트에 결함이 있으면 Tansee에서 iPhone을 인식하지 못할 수 있습니다. 또한 USB 허브를 사용하지 말고 iPhone을 컴퓨터에 직접 연결하십시오.

### 3 사용자는 로컬 관리자여야 합니다.

관리자가 아닌 계정에는 Tansee가 표시되지 않습니다.

▶ . 프로그램 바로가기 또는 프로그램 .exe 파일을 마우스 오른쪽 버튼으로 클릭하고 '관리자 권한으로 실행'을 클릭하세요.

비. UAC에서 메시지가 표시되면 '예'를 클릭하여 프로그램이 관리자로서 전체 권한으 로 실행되도록 허용합니다.

참고: 관리자가 아닌 표준 사용자로 로그인한 상태에서 이 작업을 수행하는 경우 프로 그램이 관리자로 실행되기 전에 관리자 비밀번호를 제공해야 합니다."

## 👤 고객 피드백:

"관리자가 아닌 다른 프로필에서 실행 파일을 실행하면 iTunes가 설치되어 제대로 작 동하는데도 'iTunes가 필요합니다. iTunes를 설치하십시오'라는 메시지가 나타납니 다. 관리자 권한으로 프로그램을 실행하면 문제가 해결됩니다."

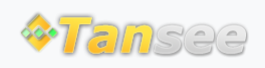